CS433: Internet of Things (IoT)

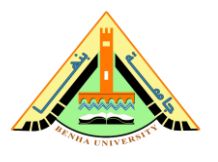

# Lab no 03 Part 02 – Simple Application on Raspberry Pi

This lab introduces a simple application on Raspberry Pi. In this Lab, you will control LED connected to Raspberry Pi using a webpage via Wi-Fi.

## Parts: -

- 1. Install Flask.
- 2. Connect the hardware.
- 3. Develop Python and HTML Code.

## **Required Resources**

- Raspberry Pi with a power adapter.
- SD card.
- Led.
- Resistor 330 ohm.
- Breadboard.

### Part 1: Install Flask.

Flask is used for developing web applications using python. To install Flask, you'll need to have pip installed.

Open Terminal on your Raspberry Pi.

**Run** the following commands to update your Pi and install pip:

sudo apt-get update sudo apt-get upgrade sudo apt-get install python-pip python-flask

Use pip to install Flask and its dependencies:

sudo pip install flask

**Note**: **PyPI** is the Python Package index repository of python modules. **pip** is used to download and install packages directly from PyPI.

### Part 2: Connect the hardware

In the lab, our target is a simple application, to control a LED. The Figure below shows the circuit schematic. we connect LED to pin GPIO 17 of the Raspberry Pi.

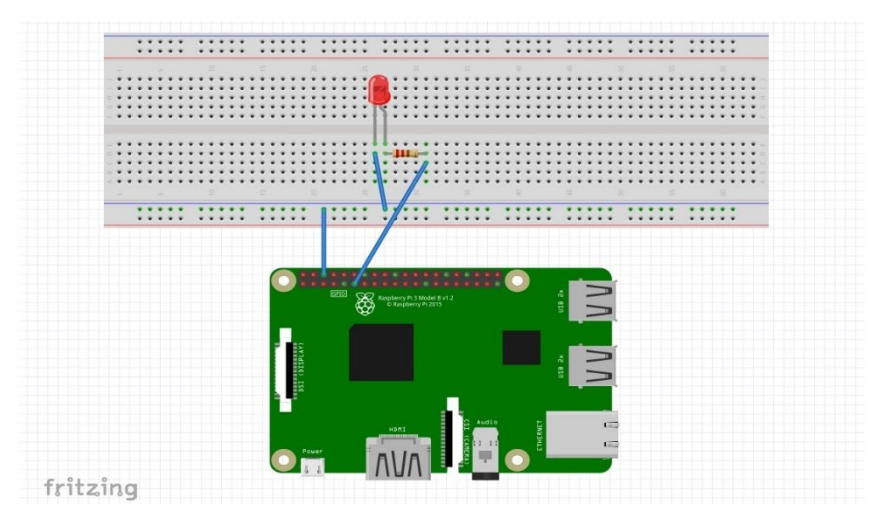

Note GPIO 17 for the Raspberry Pi 3 +b. Check your kit version.

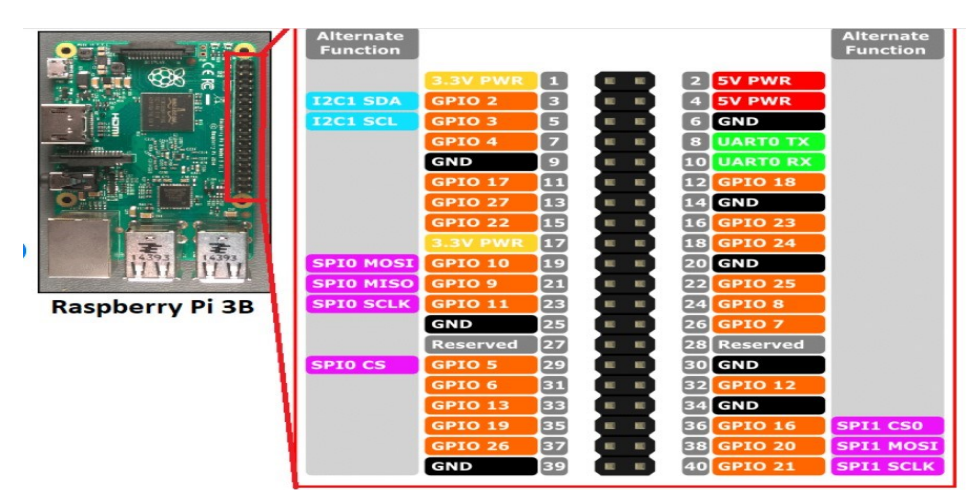

#### Part 3: Develop Python and HTML Code.

#### <u>Creating the Python Script</u>

1. **<u>Create</u>** a new folder and create a new file called <u>app.py</u>.

mkdir webserver cd webserver nano app.py

2. <u>Copy</u> and paste the following script to the Raspberry Pi terminal.

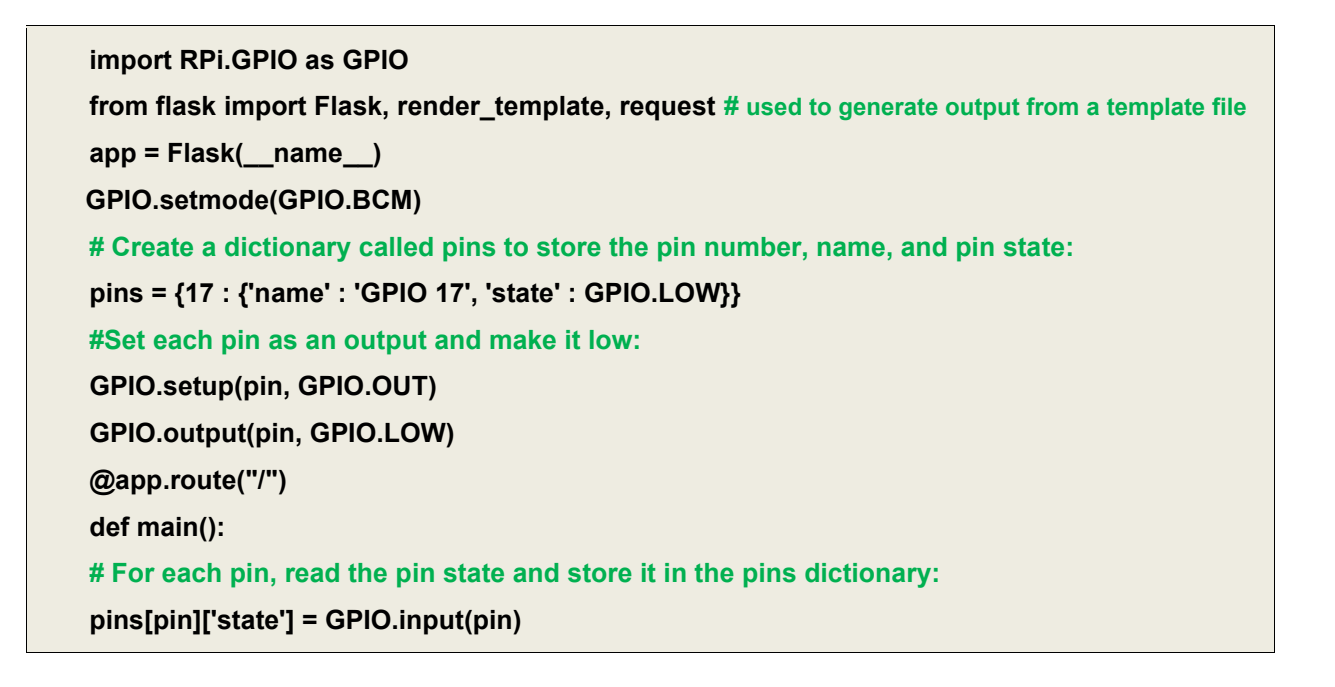

| #Put the pin dictionary into the template data dictionary:                                        |
|---------------------------------------------------------------------------------------------------|
| templateData = {'pins' : pins}                                                                    |
| #Pass the template data into the template main.html and return it to the user                     |
| return render_template('main.html', **templateData)                                               |
| #The function below is executed when someone requests a URL with the pin number and action in it: |
| @app.route("/ <changepin>/<action>")</action></changepin>                                         |
| def action(changePin, action):                                                                    |
| #Convert the pin from the URL into an integer:                                                    |
| changePin = int(changePin)                                                                        |
| #Get the device name for the pin being changed:                                                   |
| deviceName = pins[changePin]['name']                                                              |
| #If the action part of the URL is "on," execute the code indented below:                          |
| if action == "on":                                                                                |
| #Set the pin high:                                                                                |
| GPIO.output(changePin, GPIO.HIGH)                                                                 |
| #Save the status message to be passed into the template:                                          |
| message = "Turned " + deviceName + " on."                                                         |
| if action == "off":                                                                               |
| GPIO.output(changePin, GPIO.LOW)                                                                  |
| message = "Turned " + deviceName + " off."                                                        |
| # For each pin, read the pin state and store it in the pins dictionary:                           |
| pins[pin]['state'] = GPIO.input(pin)                                                              |
| #Along with the pin dictionary, put the message into the template data dictionary:                |
| templateData = {'pins' : pins}                                                                    |
| return render_template('main.html', **templateData)                                               |
| ifname == "main":                                                                                 |
| app.run(host='0.0.0.0', port=80, debug=True)                                                      |

#### • Creating the HTML File

Keeping HTML tags separated from your Python script is the key to keep your project organized.

Flask uses a template engine called Jinja2 that can be uses to send dynamic data from the Python script to the HTML file. Follow the steps below:

1. <u>Create</u> a new folder in the webserver folder called templates:

mkdir templates cd templates

2. <u>Create</u> a new file called main.html.

nano main.html

3. **Copy** and paste the following template to your Pi:

```
<!DOCTYPE html>
<head>
<title>RPi Web Server</title>
</head>
<body>
<h1>RPi Web Server</h1>
{% for pin in pins %}
<h2>{{ pins[pin].name }}
{% if pins[pin].state == true %}
is currently <strong>on</strong></h2><div class="row"><div class="col-md-2">
<a href="/{{pin}}/off" class="btn btn-block btn-lg btn-default" role="button">Turn off</a></div>
{% else %}
is currently <strong>off</strong></h2><div class="row"><div class="col-md-2">
<a href="/{{pin}}/on" class="btn btn-block btn-lg btn-primary" role="button">Turn on</a></div>
{% endif %}
{% endfor %}
</body>
</html>
```

4. **<u>Run</u>** the following command:

sudo python app.py

- <u>Open</u> your Raspberry Pi address in your browser by entering its IP address (192.168.137.61).
- 6. **<u>Control</u>** the LED using Turn On/OFF Button

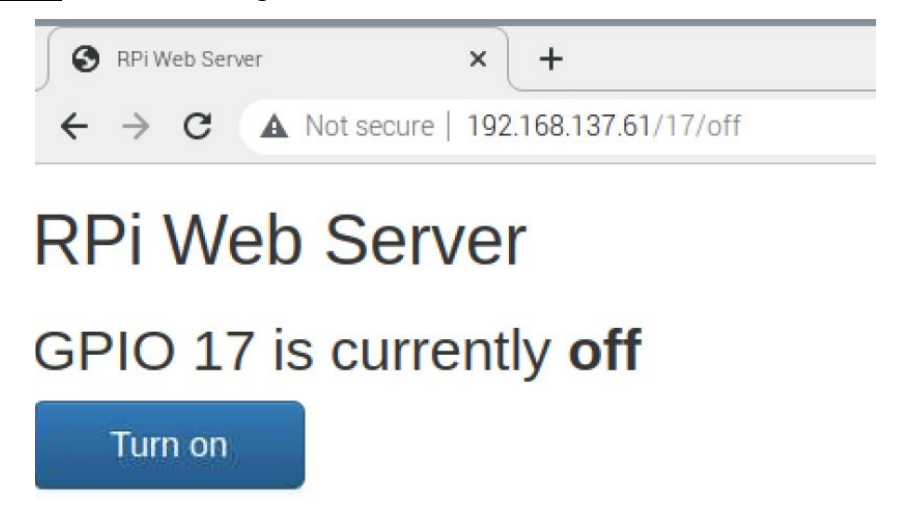